## **JOINEN per FCC Tool**

1. Teilnahmelink wird im Chattext gepostet  $\rightarrow$  darauf klicken

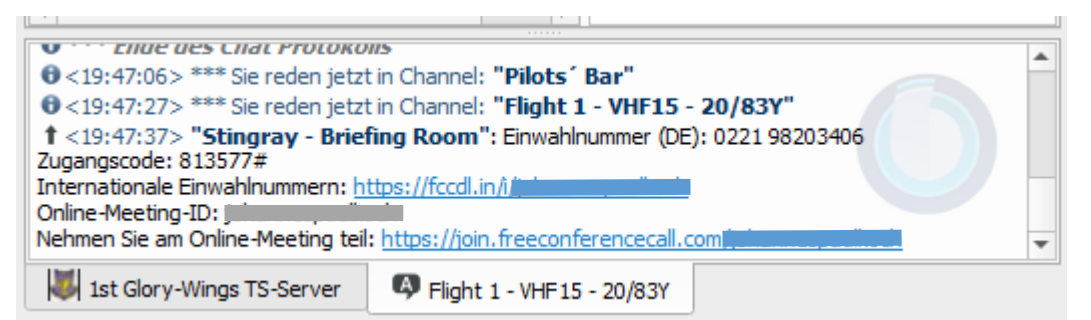

- 2. Es öffnet sich ein Browser → ABWARTEN
- Innerhalb der Seite öffnet sich von selbst ein Pop Up Fenster (Falls nicht, Pop Up Blocker pr
  üfen)
- 4. Auf die graue Schaltfläche "Webversion verwenden" klicken

| ← → O A https://www.freeconfe | srencecal.com/wal start_application                                                                                                    | → 🔁 🔹 …             |
|-------------------------------|----------------------------------------------------------------------------------------------------|---------------------|
|                               | Sehen Sie alles, was in ihrem Konto enthalten ist und erfahren Sie, wie Sie einen Beitraa zu FreeConferenceCall zom leisten können.                                                                                                    |                     |
| Menü 🗸 🛛 Online-Meetings 🗸    | Webversion oder volle Anwendung?                                                                                                    | gistrieren Anmelden |
|                               | Nutzen Sie Ihren Webbrowser, Indem Sie unten auf "Webversion verwenden" klicken, um an einem Meeting<br>teilzunehmen oder eines zu veranstalten und Zugriff auf begrenzte Funktionen zu erhalten. Laden Sie unsere App<br>für Ihr Mobil- oder Desktopgerät herunter, um Ihr Kommunikations-Toolkit zu erweitern.                                                                |                     |
|                               | Audioinfo Anwendung testen                                                                                                    |                     |
|                               | Einwahlnummer: ①       ① 12675283         Zugangscode: ②       ⑧ 13577         Online-Meeting-ID: ②       □         Internationale einwahlnummern: ②       ② Loss avoigen         Online-Meeting-ID: ③       □         Internationale einwahlnummern: ③       ③ Loss avoigen         Online-Meeting-ID: ③       □         Internationale einwahlnummern: ③       ③ Loss avoigen |                     |
|                               | Sind Sie der Gastgeber? Nicken Sie hier, um sich anzumeiden                                                                                                    |                     |
|                               |                                                                                                    |                     |

5. Es kommt ein neues Pop Up Fenster

ALTERNATIV: Es kommt ein Downloadfenster (browserabhängig!) Hier auf Abbrechen klicken!

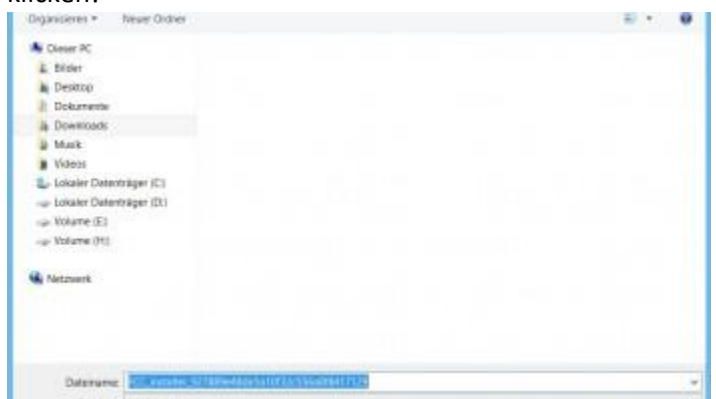

6. Callsign und Emailadresse eingeben (eine Fakemailadresse reicht aus) und Beitreten klicken ALTERNATIV: Manchmal (v.a. wenn man noch nie verbunden war), kommt ein Hinweis

oberhalb der Eingabemöglichkeit für Callsign/ Emailadresse. Solange dieser Hinweis nicht entfernt wird, kann man zwar Callsign/ Email eingeben, aber nicht auf "Beitreten" klicken. Daher zuerst den Hinweis durch das rote "X" entfernen – Achtung: Das richtige rote "X" klicken, i.e. das obere!

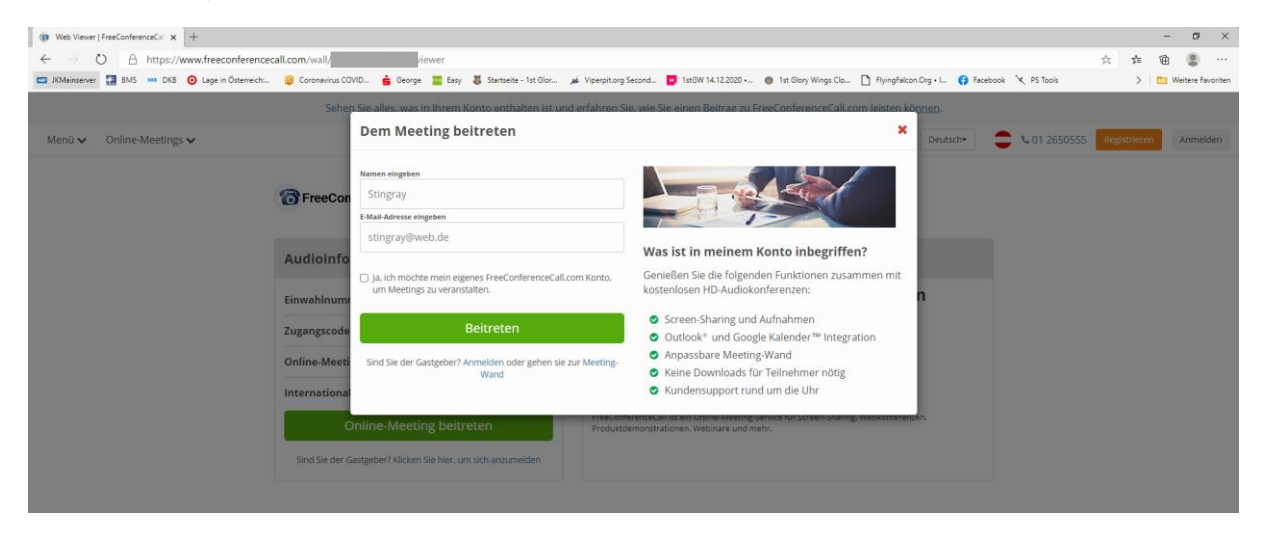